JAPAN e-Portfolio での「大学入学後の学びの計画書」提出方法

~提出手順~

- 「大学入学後の学びの計画書フォーム(2枚もの)」を以下のURLよりダウン ロードし、出力する。
  https://www.kwansei.ac.jp/admissions/admissions\_010301.html
- 2. 必要事項を記入し、PDF ファイルに変換する。
- JAPAN e-Portfolio にログインし、トップ画面の「学びのデータを登録」 から「探究活動(カテゴリ No. A000)」を選択する。
- 4. 基本情報登録後(登録方法は別紙「JAPAN e-Portfolio での課題研究の概要説明書提出方法」を参照)、学びのカテゴリで自分の課題研究成果物 (A006:論文/A007:発表の記録/A002:実験)を選択し、最下部にある 「資料を添付」より作成したファイルをアップロードする。(2枚あるので注意)

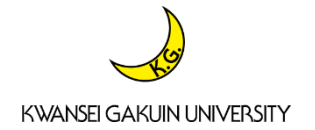